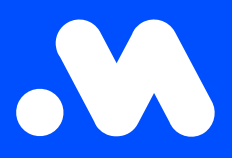

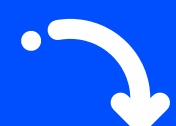

## Comment créer un contrat de split billing ?

(en tant qu'employeur)

Manuel

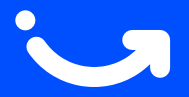

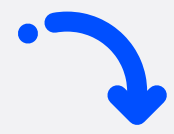

1

2

Connectez-vous à votre compte entreprise sur https://my.mobiflow.be/sp/customer avec votre adresse e-mail professionnelle et votre mot de passe. Dans le menu de gauche, cliquez sur Points de recharge > Split billing > Aperçu. Ensuite, cliquez en haut à droite sur le bouton bleu Créer un split billing.

| Nobiflow           | k                    |                                   |                   |               |                                  | fr •           |            |
|--------------------|----------------------|-----------------------------------|-------------------|---------------|----------------------------------|----------------|------------|
| Points de recharge | Split billing        |                                   |                   |               |                                  |                | i          |
| Statut             | En attente active 67 | Expiré Annulé 24                  |                   |               |                                  |                | Tous 91    |
| <b>⊑</b> t Lieux   | Q Recherche          |                                   |                   |               | ╤ Filtrer Actions → 🛃 Exporter → | + Créer un spl | it billing |
| Tarification       | Employé              | Carte de recharge                 | Code d'invitation | Remboursement | Date de fin                      | Statut         |            |
| X Listes de remise |                      | 00129659 [BE-MBF-250420240083-60] | VKRFZF5SNW7L8JD5  |               | -                                | Active         | i          |
| Liste blanche      |                      | 00076711 [BE-MBF-2304270417-12]   | DPDH5ZW77PXQSR5G  |               | -                                | Active         | i          |
| C Activité         |                      | 00130398 [BE-MBF-250420240822-23] | 7MZQ4X6CXDXQT82X  |               | -                                | Active         | i          |
| Rapports           |                      | 00040625 [BE-MBF-2206290334-17]   | 2V4W7KLKJ9348HCF  |               | -                                | Active         | i          |
| 🕼 Split billing    |                      | 00076710 [BE-MBF-2304270416-11]   | 24GWXS6NT4FR4ZFD  |               | -                                | Active         | 1          |
| Aperçu             |                      | 00076952 [BE-MBF-2304270658-59]   | 2LLB5ZJG7F26P7L5  |               | _                                | Active         | i          |
| Remboursement      |                      | 00130382 [BE-MBF-250420240806-07] | VKZWMN44RMMFXPKD  |               | -                                | Active         | I          |
| ✤ Ad hoc           |                      | 00130395 [BE-MBF-250420240819-20] | HHNB9VX76FJQLKQ2  |               | -                                | Active         | i          |
|                    |                      | 00076993 [BE-MBF-2304270699-03]   | 9XCX2C4875KDJB6Q  |               | -                                | Active         | 1          |

Remplissez toutes les informations de l'employé, sélectionnez le numéro de la carte de recharge, puis cliquez sur **Continuer**. Attention : Utilisez toujours l'adresse e-mail PERSONNELLE de l'employé (compte privé).

| Mobifiow           | k fr•                                                                                                    |
|--------------------|----------------------------------------------------------------------------------------------------|
| Points de recharge | Split billing / Créer un split billing                                                                                       |
| 😵 Statut           | Créer un split billing                                                                                                    |
| ∎r Lieux           | Ajouter un nouveau contrat de split billing                                                                                  |
| Tarification       | Étape 1: Employé         Étape 2: Contrat         Étape 3: Palement         Étape 4: Résumé                                  |
| X Listes de remise |                                                                                                    |
| Liste blanche      | Détails de l'employé                                                                                                    |
| C Activité         | Remplissez les informations nécessaires pour créer un compte de split billing pour l'employé.<br>Adresse e-mail personnelle* |
| Rapports           | Nom de l'employé*                                                                                                    |
| 🕼 Split billing    | Code Interne                                                                                                    |
| Aperçu             | Carte de recharge* Recherchez la carte de recharge v                                                                         |
| Remboursement      | Annuler                                                                                                    |
| Mobilité 🗸         |                                                                                                    |

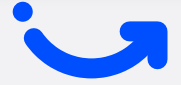

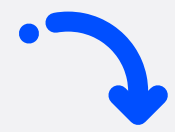

3

Choisissez le contrat **Professional Charging** de 7,00 €/mois/point de recharge et acceptez les conditions générales. Cliquez sur **Continuer**.

| Mobilipy             | k E                                                                                                    |  |  |  |  |  |  |  |  |
|----------------------|----------------------------------------------------------------------------------------------------|--|--|--|--|--|--|--|--|
|                      | Sphilling / Oder unphilling                                                                                                    |  |  |  |  |  |  |  |  |
|                      | Créer un split billing                                                                                                    |  |  |  |  |  |  |  |  |
|                      | Apple or eveness some if appl billing                                                                                                    |  |  |  |  |  |  |  |  |
| 😫 Administration 🗸 🤟 | Baget Transmit Dage & Daget Baunit                                                                                                    |  |  |  |  |  |  |  |  |
| i∰ Finances – ∨      |                                                                                                    |  |  |  |  |  |  |  |  |
| Points de recharge   | Choisir le contrat                                                                                                    |  |  |  |  |  |  |  |  |
| Ø Statut             | 286 (corres)                                                                                                    |  |  |  |  |  |  |  |  |
| Br Lieux             |                                                                                                    |  |  |  |  |  |  |  |  |
| B Tarification       | Protessional Charging                                                                                                    |  |  |  |  |  |  |  |  |
| X Listes de remise   |                                                                                                    |  |  |  |  |  |  |  |  |
| Liste blanche        | Ce conter na spener divedues to bectornalità<br>antenna:                                                                                                    |  |  |  |  |  |  |  |  |
| Rapports             | Kan bag dentifier taken a traditional     Kan bag dentifier taken a traditional     Kan bag dentifier taken a      |  |  |  |  |  |  |  |  |
| af Spikbilling A     |                                                                                                    |  |  |  |  |  |  |  |  |
| Арегри               | percent parts in the statement RD percent and statement RD percent percent per |  |  |  |  |  |  |  |  |
| Remboursement        | Pergatamenta (da lateratura)<br>Cara da lateratura (da lateratura)<br>Cara da lateratura (da lateratura)<br>Cara da lateratura (da lateratura)                                                                                                    |  |  |  |  |  |  |  |  |
| ∲ Ad hoc             | Instruction for the function particular statements of a function of the function of the f      |  |  |  |  |  |  |  |  |
| Mobilisi 🗸 🗸         | Regardly a kinet do kinet do mitiscanome do ki     Recardler Montania                                                                                                    |  |  |  |  |  |  |  |  |
|                      | Mana Jayo & Simular planta Jiyu     Anonya Simular Jiyu     Anonya Simular Jiyu     Anonya Simular Jiyu     Anonya Simular Jiyu                                                                                                    |  |  |  |  |  |  |  |  |
|                      |                                                                                                    |  |  |  |  |  |  |  |  |
|                      |                                                                                                    |  |  |  |  |  |  |  |  |
|                      |                                                                                                    |  |  |  |  |  |  |  |  |
|                      |                                                                                                    |  |  |  |  |  |  |  |  |
|                      |                                                                                                    |  |  |  |  |  |  |  |  |
|                      |                                                                                                    |  |  |  |  |  |  |  |  |
|                      |                                                                                                    |  |  |  |  |  |  |  |  |
| 0                    | https://www.executional.com/                                                                                                    |  |  |  |  |  |  |  |  |
|                      |                                                                                                    |  |  |  |  |  |  |  |  |
|                      |                                                                                                    |  |  |  |  |  |  |  |  |
|                      |                                                                                                    |  |  |  |  |  |  |  |  |

4

Choisissez une politique de remboursement (€/kWh) pour la recharge à domicile du véhicule de société, puis cliquez sur **Continuer**. Remarque : Depuis 2025, il est obligatoire d'appliquer le tarif CREG pour le remboursement des sessions de recharge à domicile, sauf si vous pouvez justifier un tarif plus élevé fiscalement.

| Nobiflow                                            | k Pe                                                                                                    |       |
|-----------------------------------------------------|----------------------------------------------------------------------------------------------------|-------|
| (Dienstvoertuigen)<br>CVBA                          | Spitt billing / Créer un spitt billing                                                                                                    |       |
| 😸 Administration 🗸 🗸                                | Créer un split billing                                                                                                    |       |
| 🕏 Finances 🗸 🗸                                      | Alouter un nouveau contrat de suit billing<br><u>Étape 1: Employé</u> <u>Étape 2: Contrat</u> <u>Étape 3: Pelement</u> <u>Étape 4: Résumé</u> |       |
| Points de recharge                                  |                                                                                                    |       |
| <ul> <li>Statut</li> <li>Lieux</li> </ul>           | Détails de paiement                                                                                                    |       |
| Tarification                                        | Select                                                                                                    |       |
| X Listes de remise                                  | Continuer                                                                                                    | IJ    |
| <ul> <li>Liste blanche</li> <li>Activité</li> </ul> |                                                                                                    |       |
| Rapports                                            |                                                                                                    |       |
| 🥔 Split billing 🧄                                   |                                                                                                    |       |
| Aperçu<br>Remboursement                             |                                                                                                    |       |
| ✤ Ad hoc                                            |                                                                                                    |       |
| Mobilité 🗸                                          | Dolony at strandard                                                                                                    | alité |
| ۵                                                   |                                                                                                    | -     |

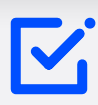

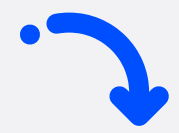

## 5 Vérifiez toutes les données, puis cliquez sur **Confirmer**.

Attention : Le contrat de split billing est créé, mais **pas encore activé**. Il ne devient actif que lorsque l'employé reçoit l'e-mail d'invitation, entre le code et l'accepte via notre plateforme.

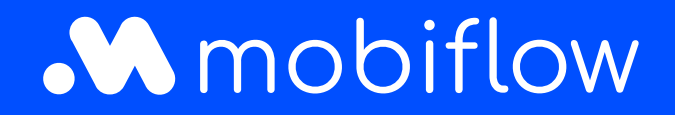

Sassevaartstraat 46/boîte 201 9000 Gand, Belgique +32 (0)9 296 45 40 info@mobiflow.be www.mobiflow.be